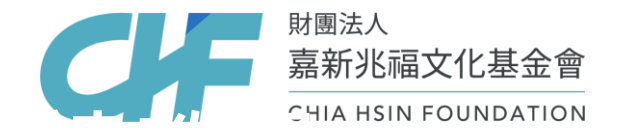

# 「永續力獎學金」 學生線上申請教學及QA

1. 永續力獎學金學生線上申請教學 2. 常見QA: 忘記密碼/申請文件/其他問題

#### 重要提醒:

因嘉新辦公室整修,電話無法接聽,即日期起至6月底(實際日期 以官網公告為主),如有任何問題請E-mail至scholarships@chf.ngo, 本基金會預計1-2個工作天回覆。

## 永續力獎學金 學生線上申請教學

- 1. 114年永續力獎學金申請時間:114/4/10 09:00 114/5/13 17:00
- 2. 須於上述時間內,完成<u>學生線上申請與學校線上覆核</u>。
- 3. 如學校提前設置校內截止日,則以校內規定為準。
- 4. 文件下載:https://reurl.cc/xpIMGb

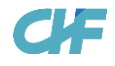

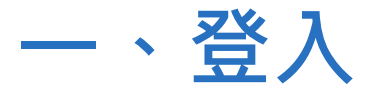

- 1. 進入線上申請系統 (https://application.chf.ngo/award/impact)
- 2. 學生請選「申請者」
- 3. 輸入身分證字號,並勾選驗證我不是機器人
- 4. 輸入密碼:
  - 預設密碼: 身分證大寫英文字母+身分證末5碼數字
     忘記自訂密碼
  - 如欲變更密碼,請點選螢幕右上角,選擇變更密碼

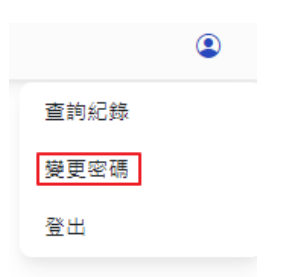

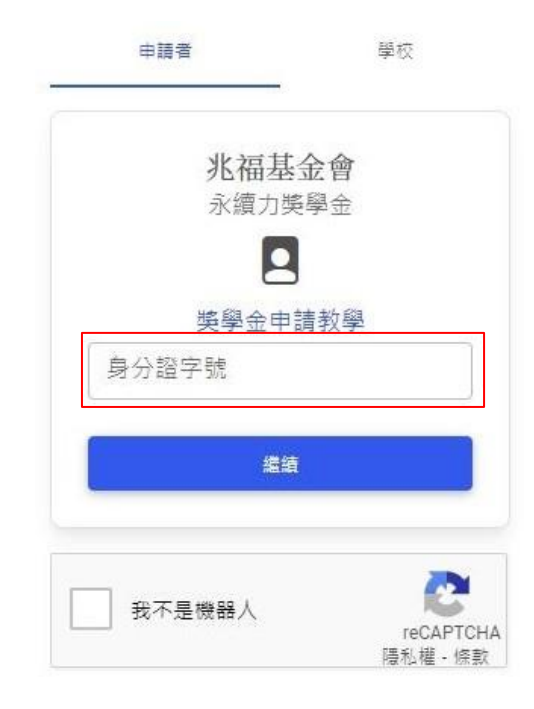

### 二、申請資料填寫

- 1. 依次填寫「個人資料」、「申請資料」、「附繳證件」
  - 請務必填寫正確且常用的Email,後續通知皆由Email通知,以免漏收訊息。
  - 填寫資料前請詳閱<u>114年度永續力獎學金公告</u>。

#### 2. 申請資料存檔:

- 附繳證件檔案限30MB,如超過請於上傳文件內提供雲端連結(上傳前請務必確 認提供共用連結權限)。
- 如師長推薦信徑寄本會,請於附繳證件 上傳說明。
- 如申請資料或附繳證件不完整,則無法存檔,存檔後,可再修改內容。

| 申請資料<br>申請資料存編<br>附線證件 | 個人資料 | Select 單一檔案 | 6 瀏覽 |
|------------------------|------|-------------|------|
| 附繳證件                   | 申請資料 | 申請資料存惱      |      |
|                        | 附繳證件 |             |      |

### 三、資料送出,提交申請

- 1. 填寫並存檔後,於頁面最下方點選「送出」提交申請
  - 送出前務必確認填寫資料正確,送出後則無法修改。
- 2. 送出申請後,由「學校承辦人」進行覆核
  - 請學生自行通知學校承辦人進行覆核。
  - 請與學校學務處確認其獎學金承辦人。
- 3. 請於申請期間完成學生線上申請與學校線上覆核
  - 如學校覆核後退件,請學生立即補件重新提交。
  - 系統會發送Email通知,含學校退件、申請即將截止及得獎結果,請注意查收。

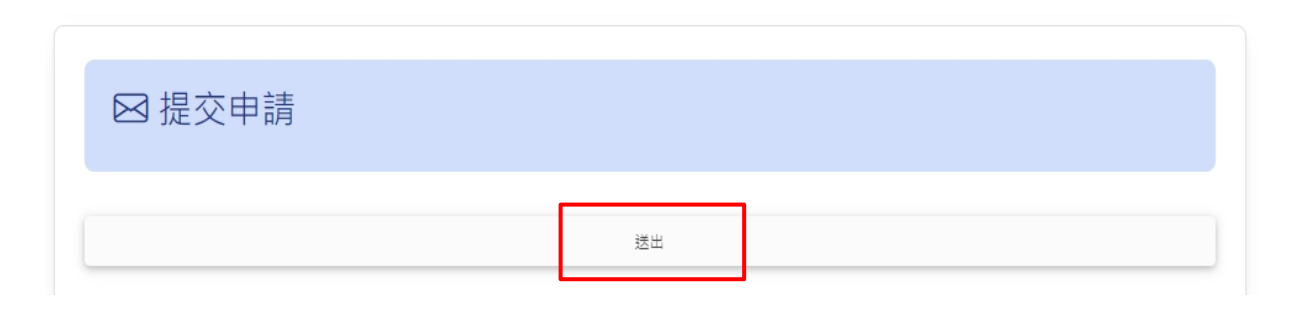

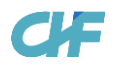

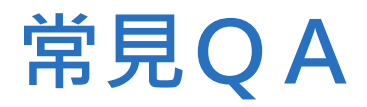

獎學金問題請以E-mail: <u>scholarships@chf.ngo</u> 聯繫。

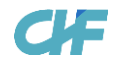

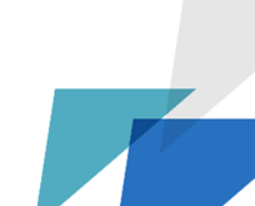

忘記密碼

- 第一次申請永續力獎學金,請問預設密碼?
  預設密碼為申請者的身分證大寫英文字母+身分證末5碼數字
- 我曾經申請過永續力獎學金,但忘記密碼?
  - 1. 請先嘗試預設密碼:身分證大寫英文字母+身分證末5碼數字。
  - 2. 如無法登入,請email至<u>scholarships@chf.ngo</u>申請恢復預設密碼
  - 3. Email內容:
    - 1. 主旨:【永續力獎學金】申請恢復預設密碼
    - 2. 信件內容:申請者的姓名、身分證字號

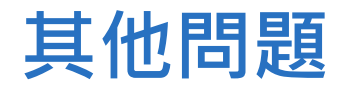

 找不到科系?線上系統操作問題?
 如有任何問題請E-mail至scholarships@chf.ngo,並在信件中填寫申請者的學校、姓名, 並簡述遇到的問題,本基金會預計1-2個工作天後回覆。

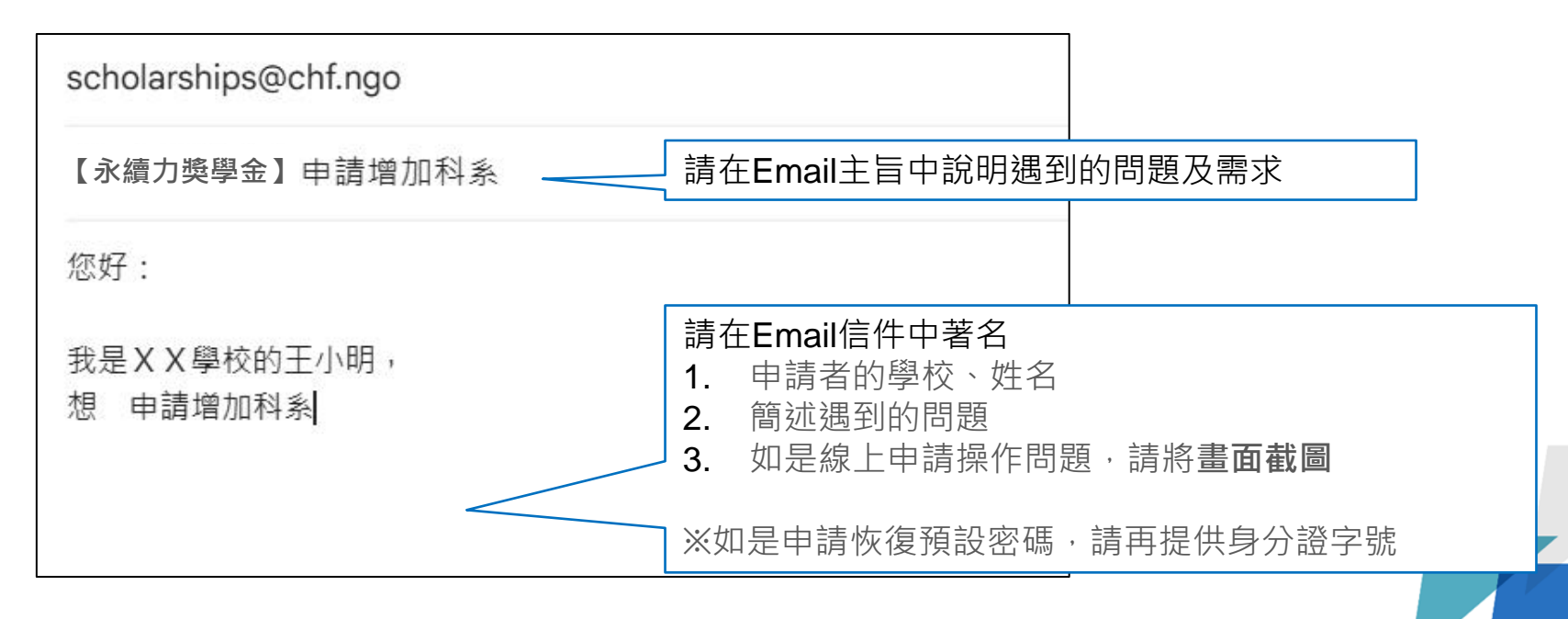

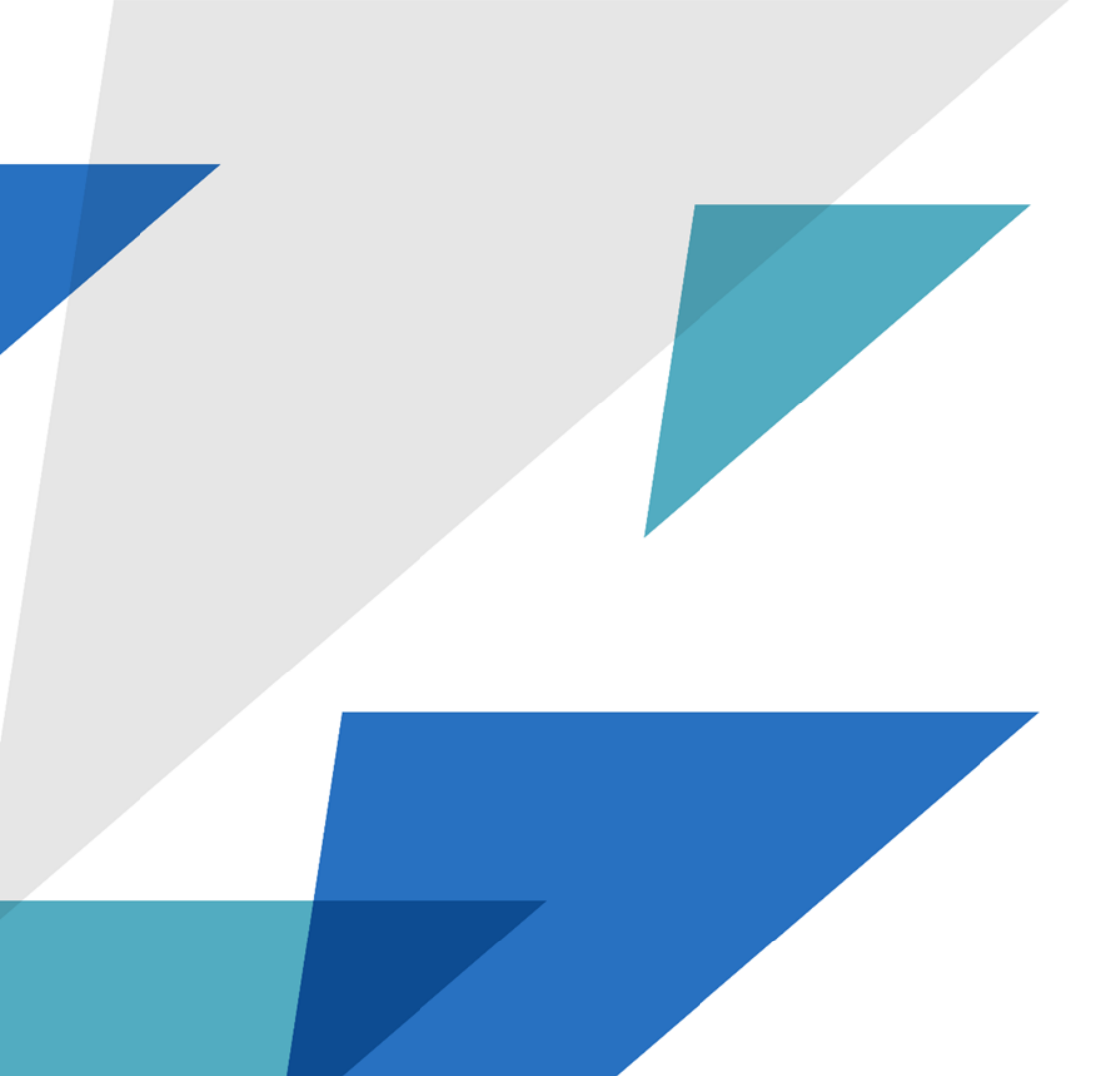

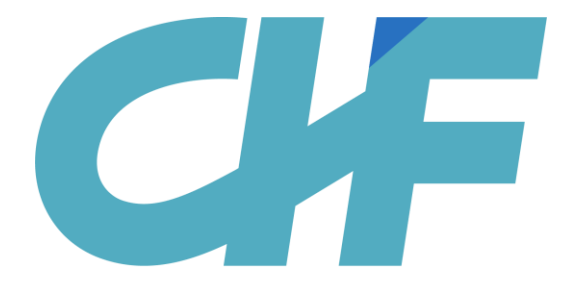

#### <sup>財團法人</sup> 嘉新兆福文化基金會

CHIA HSIN FOUNDATION